#### WebClass・出席管理システム 利用説明会

2020.4.10 情報センター

### ▶授業支援システムです (2014年度より運用) ▶教材・テストの作成、レポート提出、 成績データの集計可能 トパソコンだけでなく

各種モバイル端末で利用可能

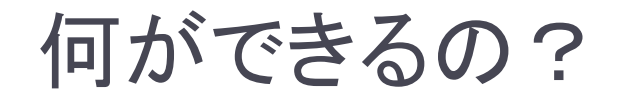

# 講義資料公開 テスト、レポート、アンケートの実施

### ▶掲示板、チャット

### ▶成績管理

### ▶ 出欠状況表示(出席管理システムとの連携)

### ・メッセージの送受信

### WebClassの入り口【学内】

#### 就実大学・就実短期大学イントラネット 教職員専用ページ

#### (1)各種確認 (2)大学短大議事録·出張管理 (4)授業評価アンケート・自己点検 (7)例規集・諸規程・マニュアル等 ・行事予定表 ・各種議事録閲覧システム ・授業評価アンケート結果について ·平成29年度例規集 ・教職員出張管理システム(H30年度版) ·大学自己点検資料 ・H30年度学年暦 ・平成29年度諸規程 ・施設予約/予約状況(H30年度版) ・平成29年度事務分掌(2017年7月1日) (3)各種連絡および様式・申請等 (5)保健管理センターより ·平成30年度各委員会委員名簿 ・学長予定表 ・連絡事項→ ·教職員健康診断(H30年度)2回2 ・事務部門予定表 / 座席表 ・平成30年度手続マニュアル ・各種申請→ ・学生相談室について ·学内電話番号一覧 ・平成29年防火・防災マニュアル ・各種様式ダウンロード→ ・学生相談室予約状況(H30年度版) (2018年4月1日更新版) ・危機管理マニュアル(海外研修等) ・学内システムマニュアル→ ・教職員電子メールアドレス一覧 ・危機管理マニュアル(国内研修) (6)各部局の中期目標・計画について ・公用車予約システム(H30年度版) (2018年4月1日更新版) ・ハラスメントのない大学にするために ・平成26年度分/・平成27年度分2準備中) ・ストレスチェック制度 ·平成28年度分/·平成29年度分 ▲ 就実大学·就実短期大学 M 就実大学Gmail 就実大学,就実短期大学図書館 学生用イントラ WebClass 🚺 就実こども園 WebClassサポートページ Gmail 特設ページ 出席管理システム (その他各種リンクへ→) - 各事務部門からのお知らせ・依頼等-- 本日の行事予定 -

学内では、<u>イントラの教職員専用</u>ページにリンクあり。 (学内専用 常勤教職員のみアクセス可) 研究室PCは、ここをスタートページにしましょう。

#### 2018年04月24日(火)

### WebClass、学外からのアクセスは?

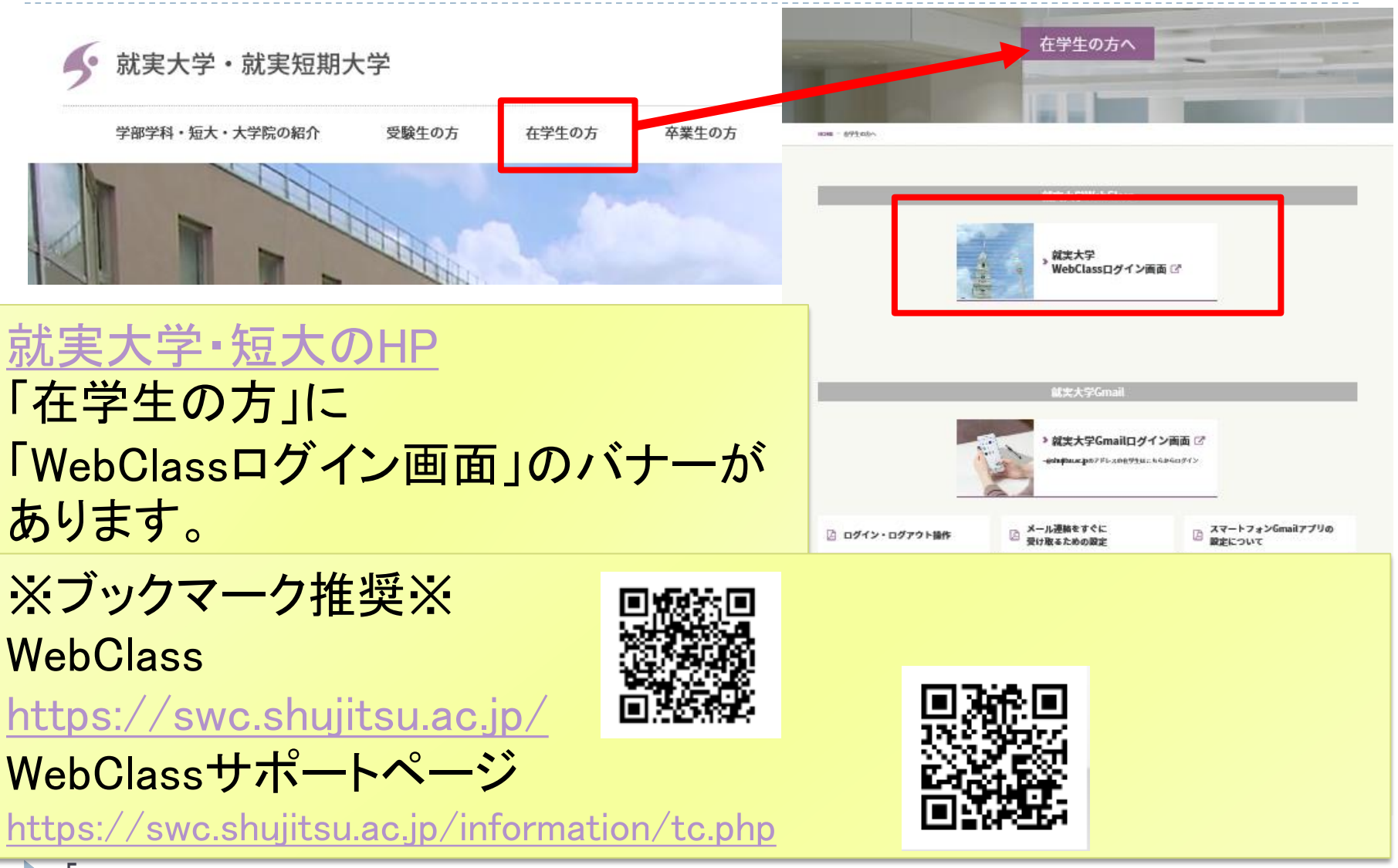

#### WebClassへのログイン

#### 講義室パソコンのログイン時に使用しているIDとパス ワードでログインします。(初めてログインされる先生は 「アカウント通知書」をご参照ください。)

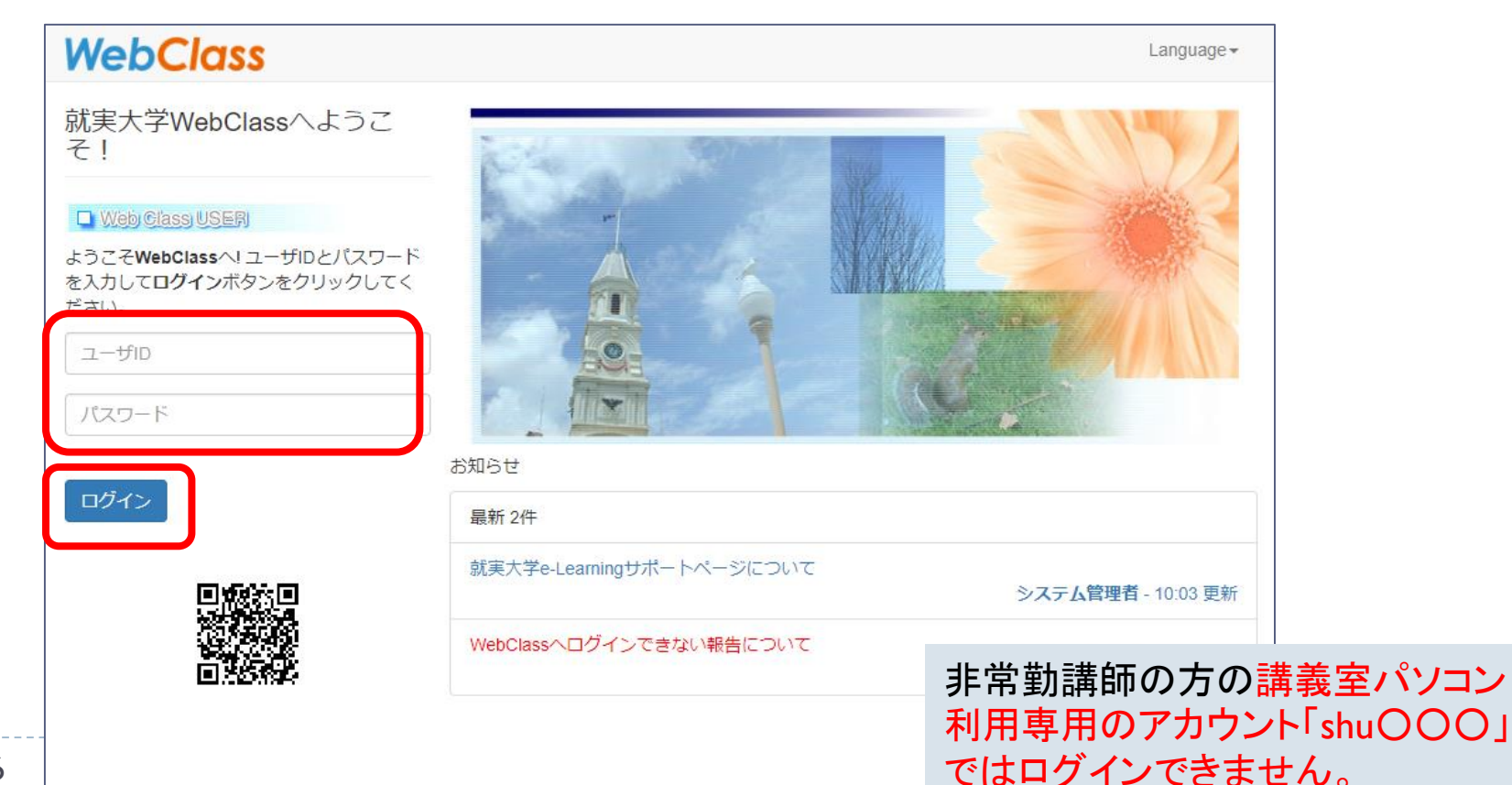

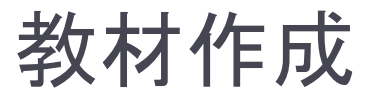

#### ▶ <u>WebClassサポートページ</u>の <u>資料「基本操作」</u>を参照ください。

#### WebClassサポートページではオンライン講義についても 掲載しています。(随時更新中)

| 画                                                                                                    |                                                                                            |
|----------------------------------------------------------------------------------------------------|--------------------------------------------------------------------------------------------|
| 12 動画掲載方法 📧                                                                                                    | 2                                                                                          |
| 12動画変換·圧縮方                                                                                                    | 7法 (mag)                                                                                   |
| <動画変換·圧縮時                                                                                                    | の注意>                                                                                       |
| 音声コーデック設定                                                                                                    | をmp3とすると、一部ブラウザでWebClassの動画音声が出力されない現象が判明致しました。                                            |
| 動画変換・圧縮時は                                                                                                    | 音声コーデック設定をAACでお願いいたします。                                                                    |
| ▶ 動画結合·分割方                                                                                                    | 17.5 Marcol                                                                                |
| パノーホイント                                                                                                    |                                                                                            |
| マンーホイント<br>「 <u>オブレゼンテーショ</u> 」<br>「デオ会議                                                                           | /をビデオファイル形式 (mp4)に変換する方法 वाद्य                                                             |
| マリーホイント<br>「カゴレゼンテーショ」<br>デオ会議<br>「たビデオ会議システ                                                                       | <u>/をビデオファイル形式 (mp4)に変換する方法</u> mmm<br>ム(牧職員用) <u>mmm</u>                                  |
| <ul> <li>マーホイント</li> <li>ブレゼンテーション</li> <li>デオ会議</li> <li>ブレビデオ会議システ</li> <li>ブビデオ会議システ</li> </ul>                 | <u>/をビデオファイル形式 (mp4)に変換する方法</u><br>ニム(物酸員用)<br>ニム(物酸員用)<br>コモロ                             |
| <ul> <li>マレゼンテーショ</li> <li>ブレゼンテーショ</li> <li>デオ会議</li> <li>ビデオ会議システ</li> <li>ビデオ会議システ</li> <li>ビデオ会議システ</li> </ul> | <u>ノキビデオファイル形式 (mp4)に変換する方法[mm2]</u><br>- ム(牧歌員用)mmm<br>- ム(追加版)(牧歌員用)mmm<br>- ニーズ-掲載しています |

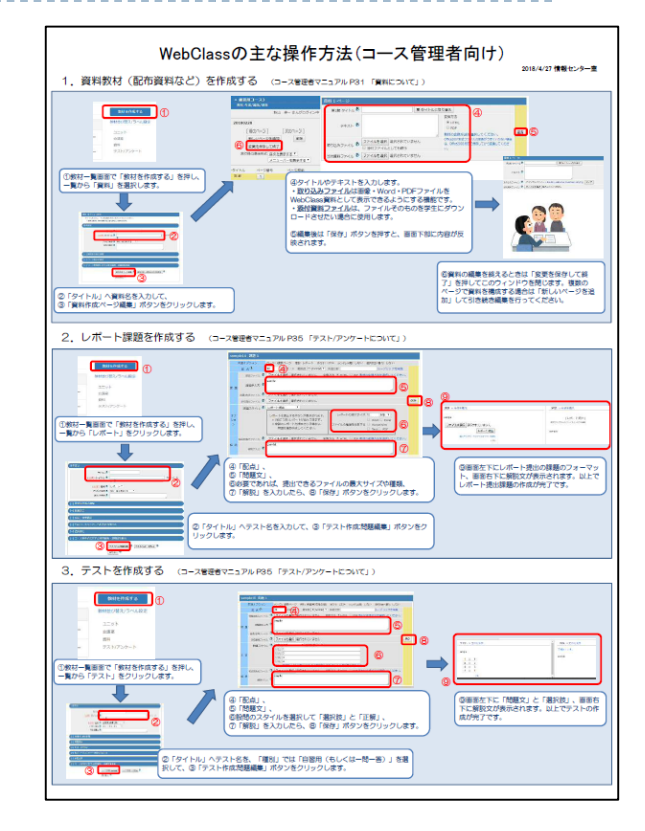

- ▶ 講義(コース)における権限は以下のように設定しています。
  - ▶ コース管理者(Author)=講義担当教員
  - ▶ ユーザー(User)=学生

#### 「練習用コース」を活用して下さい

- 各先生に「〇〇先生練習用コース」を提供しています。 (ない場合はご連絡下さい。)
  - 教材作成・設定の確認にご利用下さい。 (練習用コースには個人情報等、重要な教材は掲載しないで下さい。)
- ▶ <u>「学生としてログインする」</u>をクリックすると、<u>学生から見た場合の画面が</u>確認で きます。 管理 ★ 就実大学WebClass 2020年度履修登録用コース【〇〇学科】 その他• メンバー• コース管理• 学生としてログインする 成结. 出席 その他+ コース+ 管理者に戻る ▼学生モード 解除 お知らせがあります。 学生モード解除を押すと、 タイムライン コース管理者画面に戻ります。 WebClassのログイン方法について C 📝 資料

#### その他よくあるお問い合わせ

#### ▶ 履修者はどのように登録されている?

- 履修登録後、本学学務システムと連携処理しています。
- 留学生・聴講生・上位学年履修は手作業で追加しています。

#### ▶ 講義以外のコースを作りたい場合は

▶ 学内教職員イントラ上の「WebClassコース作成依頼書」に 記入・押印の上、情報センターへ提出して下さい。

#### 利用にあたってのお願い1

- コース内のことは、コース管理者が管理して下さい。
   著作権にも配慮して下さい。
- メンバー追加時の注意
  - メンバー追加・削除は、コース管理者で実施いただいて構いません。
  - SA・TA などの権限をもつユーザーも追加できますが、必要以 上の権限をつけないようにしてください。
  - (権限についてはWebClassサポートページ「ユーザーの種類 と役割について」を参照ください)

#### 利用にあたっての注意

- 通信が生じない状態で120分放置すると、セッション(認証)が切れます。
  - セッションが切れると、次の操作でログイン画面に戻ってしまいます。(書きかけの作業は消失)

#### 出席管理システムとは

#### ▶ Web上にて、名簿形式で出欠を管理できるシステムです。

2014年度より運用しています。学外からもアクセス可能です。
 (<u>https://atweb.shujitsu.ac.jp/sms/</u>)

| 運用年度                                                                 |    | номе | > 出席登 | 録 > 教員    | 別講義      | 一覧  | ) > H | 次初 | ∜況 | →覧 |                     |                   |                     |                   |                   |                   |                   |                       |                   |                   |  |
|----------------------------------------------------------------------|----|------|-------|-----------|----------|-----|-------|----|----|----|---------------------|-------------------|---------------------|-------------------|-------------------|-------------------|-------------------|-----------------------|-------------------|-------------------|--|
| 2017年度 出欠状況一覧                                                        |    |      |       |           |          |     |       |    |    |    |                     |                   |                     |                   |                   |                   |                   |                       |                   |                   |  |
| 前期 290 出欠条件設定 担当教員                                                   |    |      |       |           |          |     |       |    |    |    |                     |                   |                     |                   |                   |                   | 0                 | 再読込。                  | 4                 | 閉じる               |  |
| 講義回数:7/15回 正規受講者:119名 非受講者:0名 (実施日の背景色がビンク色の列は「未承認」) 並び替え 学籍番号(昇順) ▼ |    |      |       |           |          |     |       |    |    |    |                     |                   |                     |                   |                   |                   |                   |                       |                   |                   |  |
|                                                                      |    |      |       |           |          |     |       |    |    |    |                     |                   |                     |                   | 予定                |                   |                   |                       |                   |                   |  |
| 学籍番号                                                                 | 氏名 |      | 出席率   | 当期<br>出席率 | 欠席<br>判定 |     | I     | 回数 |    |    | <u>05/01</u>  <br>月 | <u>05/08</u><br>月 | <u>05/15</u><br>  月 | <u>05/22</u><br>月 | <u>05/29</u><br>月 | <u>06/05</u><br>月 | <u>06/12</u><br>月 | <u>06/19</u>  <br>  月 | <u>06/26</u><br>月 | <u>07/03</u><br>月 |  |
|                                                                      |    |      | (%)   | (%)       |          | 出   | 欠     | 遅  | 早  | 公  | 1限                  | 1限                | 1限                  | 1限                | 1限                | 1限                | 1限                | 1限                    | 1限                | 1限                |  |
| 1909                                                                 |    |      | 100.0 | 95.8      | 0        | - 7 | 0     | 0  | 0  | 0  | 出                   | 出                 | 出                   | 出                 | -                 | -                 | -                 | -                     | -                 |                   |  |
| <u>1911</u>                                                          |    |      | 100.0 | 95.8      | 0        | - 7 | 0     | 0  | 0  | 0  | 出                   | 出                 | 出                   | 出                 | -                 | -                 | -                 | -                     | -                 | -                 |  |
| <u>1911</u>                                                          |    |      | 100.0 | 95.8      | 0        | - 7 | 0     | 0  | 0  | 0  | 出                   | 出                 | 出                   | 出                 | -                 | -                 | -                 | -                     | -                 | -                 |  |
| <u>1912</u>                                                          |    |      | 100.0 | 100.0     | 0        | - 7 | 0     | 0  | 0  | 0  | 出                   | 出                 | 出                   | 出                 | -                 | -                 | -                 | -                     | -                 | -                 |  |
| <u>1912</u>                                                          |    |      | 57.1  | 60.0      | 3        | 4   | 3     | 0  | 0  | 0  | 欠                   | 欠                 | 出                   | 欠                 | -                 | -                 | -                 | -                     | -                 | -                 |  |
| <u>1912</u>                                                          |    |      | 100.0 | 95.8      | 0        | - 7 | 0     | 0  | 0  | 0  | 出                   | 出                 | 出                   | 出                 | -                 | -                 | -                 | -                     | -                 | -                 |  |
| <u>1913</u>                                                          |    |      | 85.7  | 95.4      | 1        | 6   | 1     | 0  | 0  | 0  | 出                   | 出                 | 出                   | 出                 | -                 | -                 | -                 | -                     | -                 | -                 |  |
| <u>1913</u>                                                          |    |      | 100.0 | 100.0     | 0        | - 7 | 0     | 0  | 0  | 0  | 出                   | 出                 | 出                   | 出                 | -                 | -                 | -                 | -                     | -                 | -                 |  |
| <u>1913</u>                                                          |    |      | 85.7  | 100.0     | 1        | 6   | 1     | 0  | 0  | 0  | 出                   | 出                 | 出                   | 欠                 | -                 | -                 | -                 | -                     | -                 | -                 |  |
| <u>1914</u>                                                          |    |      | 100.0 | 100.0     | 0        | - 7 | 0     | 0  | 0  | 0  | 出                   | 出                 | 出                   | 出                 | -                 | -                 | -                 | -                     | -                 | -                 |  |
| <u>1914</u>                                                          |    |      | 100.0 | 100.0     | 0        | - 7 | 0     | 0  | 0  | 0  | 出                   | 出                 | 出                   | 出                 | -                 | -                 | -                 | -                     | -                 | -                 |  |
| <u>1914</u>                                                          |    |      | 100.0 | 100.0     | 0        | 7   | 0     | 0  | 0  | 0  | 出                   | 出                 | 出                   | 出                 | -                 | -                 | -                 | -                     | -                 | -                 |  |
| <u>1914</u>                                                          |    |      | 100.0 | 100.0     | 0        | 7   | 0     | 0  | 0  | 0  | 出                   | 出                 | 出                   | 出                 | -                 | -                 | -                 | -                     | -                 | -                 |  |
| <u>1914</u>                                                          |    |      | 100.0 | 93.8      | 0        | - 7 | 0     | 0  | 0  | 0  | 出                   | 出                 | 出                   | 出                 | -                 | -                 | -                 | -                     | -                 | -                 |  |
| 1914                                                                 |    |      | 100.0 | 100.0     | 0        | - 7 | 0     | 0  | 0  | 0  | 出                   | 出                 | 出                   | 出                 | -                 | -                 | -                 | -                     | -                 |                   |  |
| 1914                                                                 |    |      | 100.0 | 100.0     | Ο        | 7   | Π     | Π  | Π  | n  | 4                   |                   |                     |                   |                   |                   |                   |                       |                   | •                 |  |

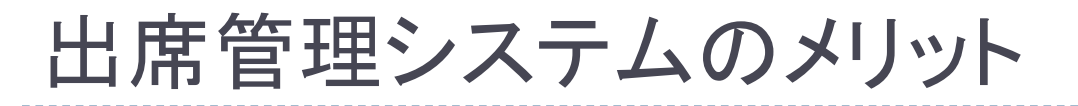

 ICカードリーダーにより、効率よく出席を 取得できます。

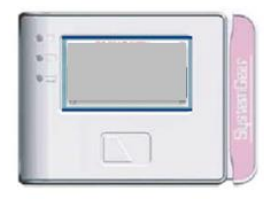

- システムで「承認」したデータは翌日以降、WebClassに
   反映され、学生自身が出欠状況を確認できます。
- アラート機能により、欠席が続く学生に早く気づくことが できます。
- ・担任は担当学生の出欠状況を確認できます。 (早期発見によるフォローに活用)

#### ICカードリーダーでのデータの収集方法

- ▶ 壁掛け型とポータブル型があります。
- ・学生証をタッチすることで出席を記録できます。

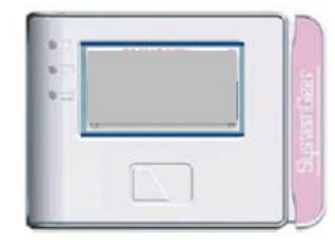

#### ▶壁掛け型

E401,E402,R203,R204,T208,T309,T409,T522, S101,S102,S512,S513,B106

#### ▶ ポータブル型

- ▶ <u>教務課分室・薬学分室・情報センター</u>にて貸出できます。
- ▶ ポータブル型の利用には<u>職員証が必要</u>です。
- 利用方法は<u>こちら</u>です。

#### 出席管理とWebClass連携について

#### 出席管理システムに入力し、「承認」した出欠データは、 翌朝WebClassに反映されます。

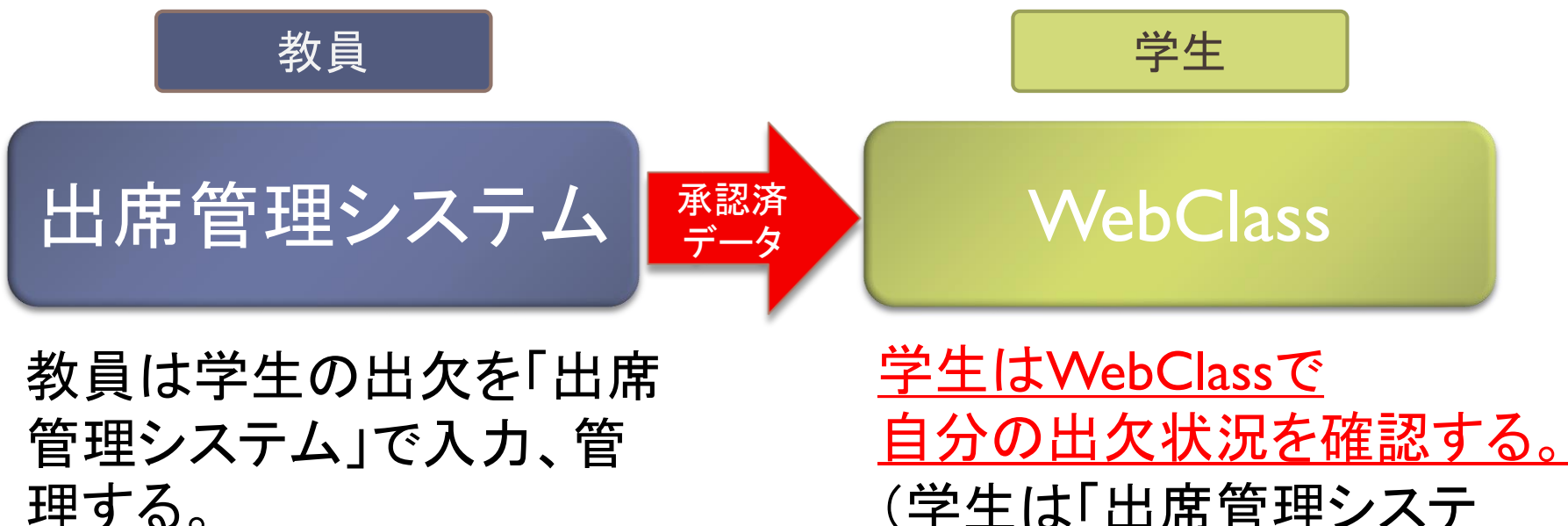

(学生は「出席管理システム」にはログインできない)

### 出席管理システムの入り口

#### 学内では、イントラの教職員専用ページから。

#### 常勤教職員のみアクセス可 就実大学・就実短期大学イントラネット 教職員専用ページ 2018年04月24日 (火) (4)授業評価アンケート・自己点検 (7)例規集・諸規程・マニュアル等 (1)各種確認 (2)大学短大議事録・出張管理 · 行事予定表 ・各種議事録閲覧システム ・授業評価アンケート結果について ·平成29年度例規集 ・教職員出張管理システム(H30年度版) ·大学自己点検資料 ・H30年度学年暦 ・平成29年度諸規程 ・施設予約/予約状況(H30年度版) ・平成29年度事務分掌(2017年7月1日) (3)各種連絡および様式・申請等 (5)保健管理センターより ·学長予定表 ·平成30年度各委員会委員名簿 ・連絡事項→ ·教職員健康診断(H30年度)[11] ・事務部門予定表 / 座席表 ・平成30年度手続マニュアル ・各種申請→ ·学内電話番号一覧 ・学生相談室について ・平成29年防火・防災マニュアル ・各種様式ダウンロード→ ・学生相談室予約状況(H30年度版) (2018年4月1日更新版) ・危機管理マニュアル(海外研修等) ・学内システムマニュアル→ ・教職員電子メールアドレス一覧 ・ 危機管理マニュアル(国内研修) (6)各部局の中期目標・計画について ・公用車予約システム(H30年度版) ・ハラスメントのない大学にするために (2018年4月1日更新版) ・平成26年度分 /・平成27年度分(準備中) ・ストレスチェック制度 ·平成28年度分/·平成29年度分 샱 就実大学·就実短期大学 就実大学Gmail 就実大学,就実短期大学図書館 学生用イントラ $\mathbf{M}$ WebClass 🕼 就実こども園 Gmail 特徴ページ WebClassサポートページ 出席管理システム (その他各種リンクへ→) - 各事務部門からのお知らせ・依頼等-- 本日の行事 アル・

学内専用

学外利用時:情報保護のため、HPなどからの直接リンクをしていま せん。各自で以下のURLを控えておいて下さい。 <u>https://atweb.shujitsu.ac.jp/sms/</u>

16

#### 出席管理システムへのログイン

| 🚦 ログイン   |  |
|----------|--|
|          |  |
| ログインID*: |  |
| パスワード*:  |  |
|          |  |
| ログイン     |  |
|          |  |
|          |  |

#### 講義室パソコンのログイン時に使用しているIDとパス ワードでログインします。(初めてログインされる先生は 「アカウント通知書」をご参照ください。)

非常勤講師の方の講義室パソコン 利用専用のアカウント「shuOOO」 ではログインできません。

#### 出席管理システムについて

## <u>WebClassサポートページ</u>の <u>資料「出席管理システム教員用マニュアル」</u>をご参照ください。

#### WebClassサポートページに各種マニュアルを 掲載してます。

出席管理システム

🔁 出席管理システム教員用マニュアル

🔁 出席管理システム教員用マニュアル【追加版】 【業者作成】 💶

🔁 <u>ICカードリーダー用マニュアル 💵 🖬</u>

🄁 <u>ICカードリーダー用マニュアル【補足】 💷 🛛</u>

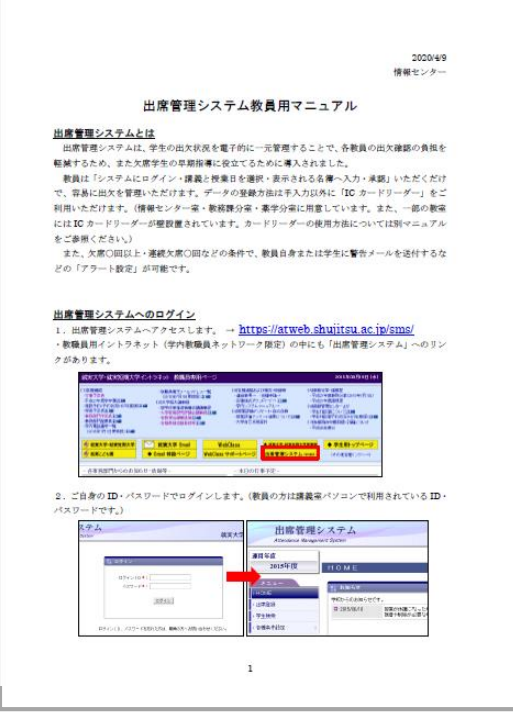

#### ICカードリーダーに関する注意事項

システムへの反映

ポータブル端末・・・返却・職員処理後10分程度

壁掛け端末・・・講義終了時刻後10分程度

#### > タッチ時間を厳守してください。

- ▶ 講義開始時刻10分前から終了時刻ちょうどまでです。
- ・
  壁掛け端末の表示に誤りがある場合は?
  - とりあえず「<u>時間内にタッチ</u>」さえしていれば、あとから割り当て直すことが可能です。学生にタッチ指示をお願いいたします。
- ▶「当て逃げ」「カード貸し」などの不正対策は?
  - 事前の警告・提出物との照合などを併用
     完璧な対策は困難、ある程度の割り切りが必要

#### 出席管理システムに関するお願い

- ▶「承認」は必ず、なるべく早く実施してください。
  - ▶ 承認されて初めて「有効なデータ」として扱われます。
  - 学生自身がWebClass上で結果を確認できます(承認翌日以降)。
- ・出席管理システムは、個人情報を多数含んでいます。 データの取り扱いにご注意ください。
  - 他の人の目に触れるような場所にあるパソコンでは利用しないでください。
  - A簿を出力する場合、そのデータの取り扱いにも細心の注意を払ってください。

単なる記録だけでなく、学生フォローも視野に入れた システムです。ぜひご活用くださいますよう、お願いいたします。